# サブフォーム

| 1. 概要               |  |
|---------------------|--|
| 2. サブフォームオブジェクト     |  |
| 3. サブフォームの作成        |  |
| 3-1. サブフォームの種類      |  |
| 3-2. フォームタイプのサブフォーム |  |
| 3-3. EPS タイプのサブフォーム |  |

# 1. 概要

Create!Form では、他のフォームをフォーム内に埋め込んで使用することができます。 この機能をサブフォーム機能といいます。 サブフォームとして作成したフォームは、複数のフォームで共通利用が可能な部品として使用 することができます。

<u>図:サブフォーム</u>

| logo FamilySB                                   |   |
|-------------------------------------------------|---|
| IT FamilySB 株式会社<br>〒160-0012<br>東京都新宿区中新宿1-2-3 | 1 |
| お客様のご担当                                         |   |
| [フォーム]                                          | Γ |

|   |   | 1 | - | r - | <br>- | r - |   | - 1 | 1 |
|---|---|---|---|-----|-------|-----|---|-----|---|
| - |   |   |   |     |       |     |   |     | 1 |
|   |   |   |   |     |       |     |   | -   | 4 |
|   | _ | - | - |     | -     | -   | - |     | 1 |
|   | - |   | - | -   | _     |     | _ |     | 1 |
|   | _ |   |   |     |       |     |   |     | l |
|   |   |   |   |     |       |     |   |     | 1 |
|   |   |   |   |     |       |     |   |     | 1 |
|   |   |   |   |     |       |     |   |     | 1 |
|   |   |   |   |     |       |     |   |     | 1 |
| г |   |   |   |     |       |     |   |     | 1 |

[サブフォーム]

FamilySB

IT FamilySB 株式会社

〒160-0012 東京都新宿区中新宿1-2-3

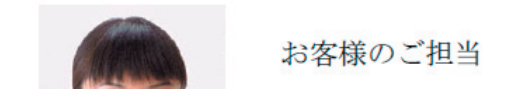

[出力結果]

<< 注意 >>

サブフォーム機能は、FormPrintStage ランタイムでは使用できません。

サブフォームを埋め込む領域を定義するためのオブジェクトとしては「サブフォームオブジェ クト」が用意されています。

## 2. サブフォームオブジェクト

サブフォームオブジェクトは、指定されたサブフォームを帳票上に埋め込むためのオブジェクトです。サブフォームオブジェクトを帳票上に配置すると、全てのページにサブフォームが出 カされます。

Form エディタ画面上でサブフォームオブジェクトを帳票上に定義する場合は、オブジェクト ツールバーにある[サブフォーム]アイコンをクリックし、帳票領域上にドラッグ&ドロップ して配置します。

図:[サブフォーム]アイコン

| Aa   | +  |     | 0  | Ħ  | 11111   | 12    | - BB    | 뺜   |
|------|----|-----|----|----|---------|-------|---------|-----|
| 7#71 | 直線 | 四角形 | 楕円 | 罫線 | Л°-]-ŀ* | 1×->* | サブ*フォー/ | PDF |

図:サブフォームオブジェクトの定義

|    |      |   | []] | 1 |    | 1 |   |   |   |
|----|------|---|-----|---|----|---|---|---|---|
|    |      |   |     |   | í. |   |   |   |   |
| -  |      |   |     |   | ŀ  |   | - | - | - |
|    |      |   |     |   | ŀ  |   |   |   |   |
| DI | borv |   |     |   |    |   |   |   |   |
| -  |      |   |     |   |    |   | - |   | - |
|    |      | _ |     |   |    |   |   |   |   |

表示する画像はプロパティ画面の [属性]タブの [サブフォーム名]欄で指定します。

#### 図:プロパティ - 属性

| サブフォーム                                                 | <b>×</b> |
|--------------------------------------------------------|----------|
| オフジェ外番号: 001 記述: Subform                               |          |
| 暦性  表示  重ね合わせ 位置  <br>サフカオーム名: DUMMYfmd 参照             | ☑ 小鼓点一桁  |
| ※ 選択するファイルは、現在、編集中のフォームと同じディレクトリに<br>保存されたものを指定してください。 |          |
| 通用OK                                                   | ++>tu    |

[参照]ボタンをクリックして埋め込むサブフォームファイルを選択してください。 また、[表示]タブで倍率や表示位置の指定を行うことができます。

図:プロパティ - 表示

| サブフォーム                   | <b>—</b> × |
|--------------------------|------------|
| オフジェ外番号: 001 記述: Subform |            |
| 属性 表示  重ね合わせ 位置          | ☑ 小数点一桁    |
| サイス': ④ 倍率で指定            |            |
| X: 1.000 🕂 Y: 1.000 🕂    |            |
|                          |            |
| 表示位置: 左上 ▼               |            |
|                          |            |
|                          |            |
|                          | 44/2/      |

## 3. サブフォームの作成

3-1. サブフォームの種類

フォームに埋め込めるサブフォームには以下の2種類があります。

## フォームタイプ

通常のForm ファイルとして作成されたForm ファイルをサブフォームとして利用するタイプで す。FormPrint、FormCast、FormCollect ランタイムで使用することができます。作成方法は「3-2. フォームタイプのサブフォーム」で説明します。

### EPS タイプ

EPS 画像ファイルをサブフォームとして利用するタイプです。FormPrint ランタイムで使用することができます。

作成方法は後述の「3-3. EPS タイプのサブフォーム」で作成方法を説明します。

## 3-2. フォームタイプのサブフォーム

フォームタイプのサブフォームは通常の Form ファイルです。Form エディタで直線や四角形な どのオブジェクトを配置して作成します。特別な設定は必要ありません。

ただし、サブフォームとして他のフォームに埋め込むことができるオブジェクトはイメージ以 外の固定オブジェクトに限定されます。サブフォーム上に変数オブジェクトや固定イメージオ ブジェクトが定義されていても、それらのオブジェクトは埋め込まれません。

<< 注意 >>

サブフォームとして使用する Form ファイルは、サブフォームオブジェクトを定義した Form ファイルと同じフォルダに用意する必要があります。

3-3. EPS タイプのサブフォーム

EPS タイプのサブフォームは、EPS 画像を元にして作成するサブフォームです。 Design マネージャ画面上ではファイルリストモードで[フォームタイプ]が「EPS」の Form ファ イルとして表示されます。

以下の条件を満たす EPS 画像をサブフォームとして使用することができます。

- ・Adobe Illustrator 88 フォーマット EPS ファイル
- 色数:2 色 / 256 色

EPS 画像をサブフォームとして使用する場合は、EPS サブフォームファイルを作成する必要があります。

EPS サブフォームファイルは、Form エディタ画面上で作成します。 Form エディタのメニューから [ファイル]-[新規作成]-[新規 EPS] を実行すると、ファイル 選択ダイアログが表示されるので、EPS 画像を選択します。 EPS 画像が埋め込まれた Form ファイルが生成されますので、Form ファイルを保存します。

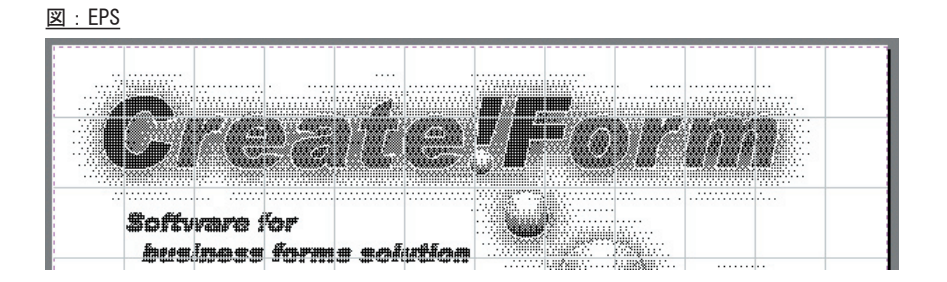

以上で EPS サブフォームが作成されました。サブフォームオブジェクトでこの Form ファイル 名を指定することでサブフォームとして使用することができます。

<< 注意 >>

EPS タイプのサブフォームとして使用する Form ファイルは、サブフォームオブジェクトを 定義した Form ファイルと同じフォルダに用意する必要があります。

5